Виявлено критичні помилки (наприклад в Ліцензії)

Щоб виправити критичні помилки після реєстрації підприємства, потрібно перейти у меню ДІЇ та вибрати Перереєстрація Закладу Новими Даними.

Виправляємо помилки( часто буває, що потрібно змінити дані у полі ліцензія). Щоб внести правки у блоці ліцензія, потрібно очистити поле індикаційний код ліцензії у системі eHealth.

| ₩ ×                                                                                                    |                                                                                                    |                                                |                                              |
|----------------------------------------------------------------------------------------------------|----------------------------------------------------------------------------------------------------|------------------------------------------------|----------------------------------------------|
| Обов'язково, якщо с                                                                                                    |                                                                                                    |                                                |                                              |
|                                                                                                    | Додати ще докумен                                                                                                    | HT                                             |                                              |
|                                                                                                    |                                                                                                    |                                                |                                              |
| Ліцензія (розділ обог                                                                                                    | з'язковий для заповнення) *                                                                                               |                                                |                                              |
|                                                                                                    |                                                                                                    |                                                |                                              |
|                                                                                                    |                                                                                                    |                                                |                                              |
| Ідентифікаційний код ліц                                                                                                    | ензіі в системі eHealth                                                                                                   |                                                |                                              |
| Ідентифікаційний код ліц                                                                                                    | ензії в системі eHealth                                                                                                   |                                                |                                              |
| Ідентифікаційний код ліц                                                                                                    | ензії в системі eHealth                                                                                                   |                                                |                                              |
| ідентифікаційний код ліц<br>або заровніть дані ліцен                                                                            | анзи в системи eHealth                                                                                                    | систом обрабо <sup>н</sup> разначно шихио.     |                                              |
| Ідентифікаційний код ліц<br>або заповніть пані піцен<br>Тип ліцензії                                                            | анзії в системі eHealth<br>sill (пли засовивании поп. Прилити в ийині иля пиних) е                                        | normali allaalli <sup>n</sup> varuotaai uuruo. |                                              |
| Ідентифікаціяния код лії<br>або заповніть дані піцен<br>Тип ліцензії<br>Ліцензія на медичну пра                                 | ензи в системи eHealth                                                                                                    | Дане г                                         | оле залишаємо пуст                           |
| (дентифікаціяния код ліц<br>або заповніхь, дані ліцен<br>Тип ліцензії<br>Піцензія на медичну пра<br>Номер ліцензії              | ензії в системі eHealth<br>міс (при засовивание пол. Понтритика нійна) на прилі в<br>мітику<br>Номер наказу               | Дане г<br>Що ліцензоване                       | оле залишаємо пуст                           |
| Ідентифікаціяния код ліц<br>ябо заповніть пані ліцям<br>Тип ліцензії<br>Ліцензія на медичну пра<br>Номер ліцензії               | ензії в системі eHealth<br>при засоцини пор. Прилити з 1943 год пирот I<br>плику<br>Номер наказу                          | Дане г<br>Що ліцензоване                       | оле залишаємо пуст                           |
| Ідентифікаційний код ліц<br>або заполиїть, пані ліцан<br>Тип ліцензії<br>Піцензія на медичну про<br>Номер ліцензії              | ензії в системі eHealth<br>sli: пли засоцивник сос. Поцилитись цінні ист риколі в<br>клику<br>Номер наказу<br>Коли виказе | Дане г<br>Що ліцензоване                       | оле залишаємо пуст                           |
| Ідентифікаційний код ліц<br>або заполиіть, пані ліцан<br>Тип ліцензії<br>Піцензя на медичну про<br>Номер ліцензії<br>Ким видана | ензії в системі eHealth<br>вії: пли засоцивник осо Поцилити з цінні их писиці і<br>вітику<br>Номер наказу<br>Коли видана  | Дане г<br>Що ліцензоване<br>Дійсна з           | оле залишаємо пуст<br>Закінчення терміну дії |

Після внесення правок, зберігаємо та підписуємо.

| Видалити архів Додати ще арх                                                                                                    |
|----------------------------------------------------------------------------------------------------|
| Публічна угода                                                                                                    |
| Відповідно до Закону України "Про захикт персональних даних" з мотою веденея ресстрій електронної системи охорони доров'я та забезлечиния її функціонування у дослідн                                                                                                    |
| експлуатації надаю згоду обраному оператору та адміністратору епестронної системи скорони здоров'я на обробку моіх персональних даних з переинних дипрот, а також на<br>здайснани дій посігозаних з збиравням, реастраціро, наколиченам, зберганням, адаптуваннам, занною, поновленням, видохистанням, поциренням, розповозоджавням,                                                                                                    |
| реальзацією, передачню, знеособленням, знащенням будь-яких задомостей. Додатково надаю эгоду на доступ до моіх персональних даних уповноважених третіх осіб, що                                                                                                    |
| реальносто переданию, энеособлениям, энещениям будь-яких адомостой. Додотново надако этоду на доступ до мож персональнох даних уповноважених тритих осб, що<br>якличнае дії оператора MIC та админістратора у раз отриманни запиту вад уповноважних протих особи царо надання доступу до персональних пацих. Полтердиро<br>достовірність визаних много даних та добровльність наданем цих даних до електронної системи котроти доров'я, що працює у досладий експлуатації. Усладомпікою, що у<br>авпадку надання много неврикі видорації, меня можа бути відживсяние о воктронняй системи котроти здоров'я, що працює у досладий експлуатації. Усладомпікою, що у<br>авпадку надання много неврикі видорації, меня можа бути відживанно в ресстарації в калитораній системи сокреми здоров'я, до раздок, дотрамуватись. Рагламенту |
| реалыщиео, переданаю, знеособлениям, зницениям будь-ноих адомостой. Додотново надако этоду на доступ до мож персональное даних утовноважених тритх осб, що<br>якличае да оператора MIC та администратора у раз отримания запкту вы утовноважений тритьой особи церо надание доступу до персональних даних. Подтвердкую<br>достовристь вказаних мною даних та добровлынсть надания цених даних об електронної системи окорони здоров'я, що працюе у досладий експлуатації. Усвадонлюю, що у<br>автядку на даних мною енеркий вербовації, мен мажа бути відикально в ресстрації в електронний системи окорони здоров'я. Зобов'язуюсь дотримуватись Ригламенту<br>- dyнаціонувания влактронної системи окорони здоров'я.<br><b>У тоду приймаю</b>                                                                                     |

| Фаиловии носій | Підписати на зоенішньому ресурсі                | Підпис у захищеному хмарному ско                                                                       | виц                                     |         |
|----------------|-------------------------------------------------|----------------------------------------------------------------------------------------------------|-----------------------------------------|---------|
|                | Підтвердження д                                 | аних кваліфікован                                                                                      | им електронним підписом                 | 1       |
|                |                                                 | Крок 1.                                                                                                |                                         |         |
|                |                                                 | Оберіть центр сертифікації                                                                             | ключав                                  |         |
|                |                                                 | Центр сертифікації                                                                                     |                                         |         |
| кнедп -        | ідд дпс                                         |                                                                                                    |                                         | ~       |
|                | Оберіть файл з                                  | Крок 2.<br>особистим ключем (зазвичай з ім'ям Ки                                                       | ey-6 dat) та вкажіть пароль захисту     |         |
|                | Файл з особистим ключем                         | Обрати                                                                                                 | Пароль захисту ключа                    | Зчитати |
|                | Інформація про особи                            | стий ключ: Дані про власника Перегля                                                                   | нути сертифікати Зберегти інф. про ключ |         |
|                |                                                 | підпису: ДСТУ-4145                                                                                     |                                         |         |
| Па             | формат подинсу Формат п<br>Додавати<br>Додавати | ідпису: З повними даними для перевірк<br>позначку часу від даних: так<br>повні дані для перевірки: так | or (CAdES-X Long)                       |         |

## Після підпису, перекидає на дане вікно

| Завершення реєстрації установи в системі eHealth                                                                                                    |
|----------------------------------------------------------------------------------------------------|
| Вітасмої Заклад зареєстровано в епектронній систем охорони здоров'я eHealth. У записі про цей заклад в систем eHealth для вас<br>створено обліковий запис.                                 |
| Подальшя кроки                                                                                                    |
| <ol> <li>Перевірте вашу пошту і перейдіть за посиланним зазначеної в отриманому листі для підтвердження створення вашого облікового<br/>запису з відповідною роплю і функціями.</li> </ol> |
| <ol><li>Перейдіть за наступным посиланням для депеrування необядних повноважень для подальщої роботи</li></ol>                                                                             |
| Портал авторизації Електронної системи охорони здоров'я effeath                                                                                                    |
|                                                                                                    |

Наступним кроком є те, що потрібно перейти на пошту, яку вказували при реєстрації керівника, та перейти за посиланням.

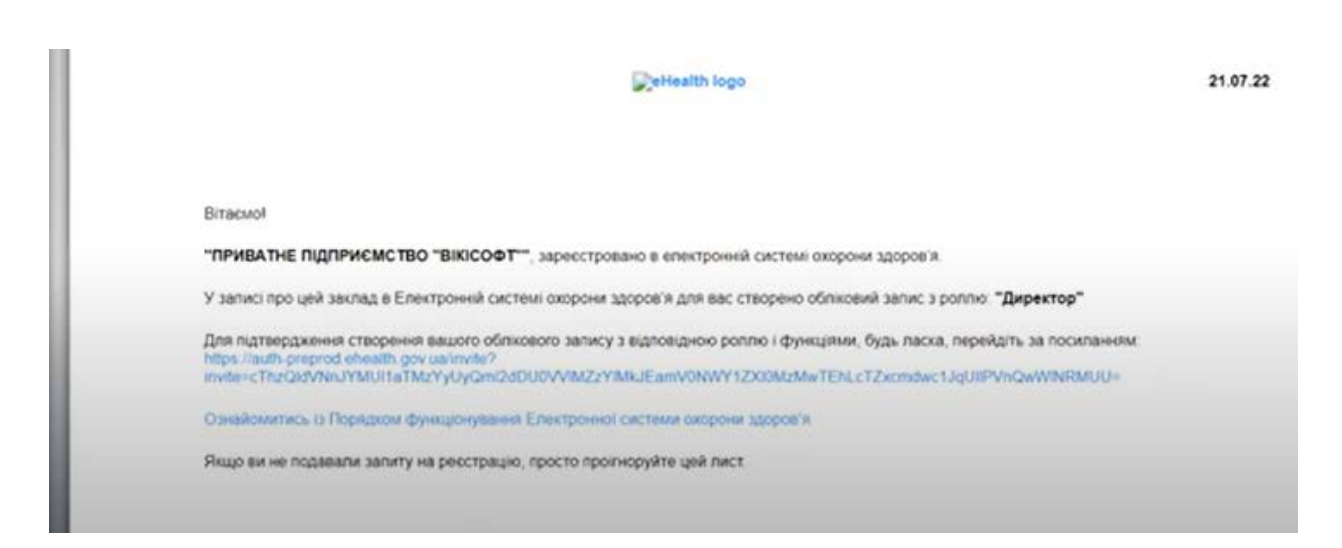

Авторизуємося за даними ( пошта при реєстрації керівника, та пароль який вказували перший раз при реєстрації ( це такий довгий пароль де мінімум 12 символів ))

| Health                                        |    |
|-----------------------------------------------|----|
| ВХІД У ЕЛЕКТРОННУ СИСТЕМУ<br>ОХОРОНИ ЗДОРОВ'Я |    |
| viki170622-2@yopmail.com                      | \$ |
|                                               |    |
| увійти                                        |    |
| УВІЙТИ ЗА ДОПОМОГОЮ GOV ID                    |    |
| Знінити пароль Забули пароль?                 |    |

Приймаємо запрошення

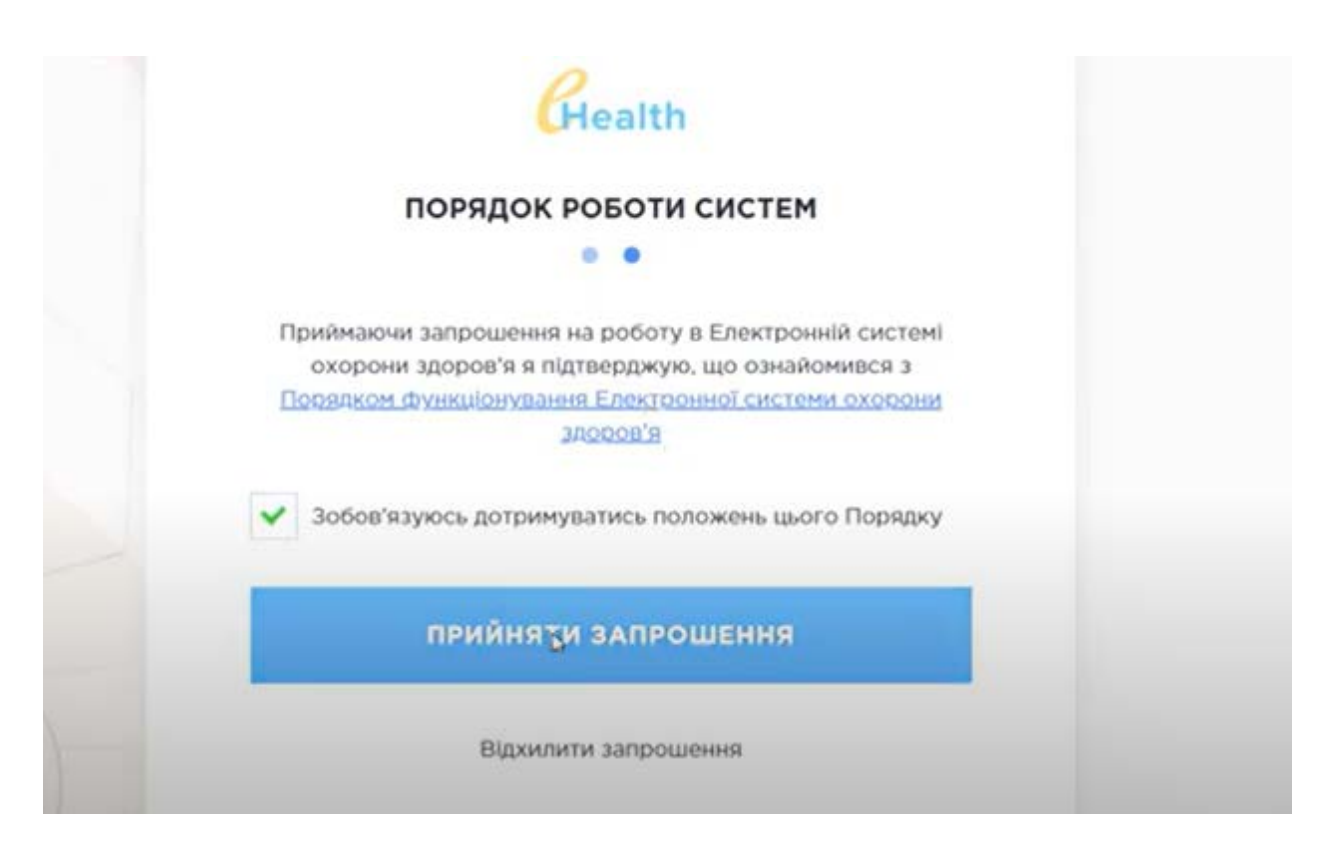

Після цього, повертаємося у кабінет керівника закладу у nHealth. Виходимо з облікового запису (кнопка Вийти), повторно логінимось для входу в кабінет. Отримаємо повідомлення, що токен не робочий, тому у розділі Мої дані натискаємо на кнопку Оновити дозвіл для роботи у системі eHealth. Вказуємо пошту користувача на порталі авторизації Єхелз та пароль (він містить мінімум 12 символів, великі та малі літери і цифри). Натискаємо Прийняти та продовжити.

## Безпека Доступ до системи eHealth заборонено, оновіть токен

| Поточний дозвіл для роботи з eHealth.<br>Оновлюється автоматично системою MIC, поки діє дозвіл поновлення (див. ниж                                                                           | Сее) Дозволено до 21.00/2022 12.13                                        |
|----------------------------------------------------------------------------------------------------|---------------------------------------------------------------------------|
| Можливість автоматичного оновлення поточного дозволу для роботи з eHealth.<br>Увага! Пароль входу в систему eHealth необхідно змінювати не рідше одного ра<br>системи eHealth буде прилинено! | дозволено до вояваети 1213<br>Оновити дозвіл для роботи у системі eHealth |
| Пароль входу в MIC nHealth<br>Перейдіть за посиланням для зміни пароля входу в MIC nHealth.<br>! Це необхідно робити періодично.<br>! Використовуйте складні паропі.                          | Saliseme response aways a MIC refealth                                    |
| Особисті дані                                                                                                    |                                                                           |
| id                                                                                                    | b0fcdff-1d4a-4f89-8434-a70fdc27a03a                                       |
| Підрозділ                                                                                                    |                                                                           |
| ПБ                                                                                                    | Мишак Oner Володимирович                                                  |
| Дата народжения                                                                                                    | 1982-02-08                                                                |
| Стать                                                                                                    | чоповіча                                                                  |
| РНОКПП (або номер паспорта у разі відсутності РНОКПП)                                                                                                    | 2998915890                                                                |
| Документи                                                                                                    | Паспорт громадянина України СН817030                                      |

|                      | Health                         |   |
|----------------------|--------------------------------|---|
| ВХІД У ЕЛЕК<br>ОХОРО | СТРОННУ СИСТЕМУ<br>НИ ЗДОРОВ'Я |   |
| 2107                 | I                              |   |
|                      |                                |   |
|                      | увійти                         |   |
| увійти за д          | опомогою Gov ID                |   |
| Змінити пар          | оль Забули пароль?             | - |

## ВХІД У ЕЛЕКТРОННУ СИСТЕМУ ОХОРОНИ ЗДОРОВ'Я

Ви авторизовані в системі як

## 210722ekstra@yopmail.com

Ви даєте доступ додатку ПРИВАТНЕ ПІДПРИЄМСТВО "ВІКІСОФТ" на наступні дії:

- Створення ролей працівників
- Отримання ролі співробітника
- Створення медичних послуг
- Перегляд медичних послуг
- Активування підрозділу
- Деактивація підрозділу
- Отримання деталей підрозділу
- Отримання інфорації про підрозділ
- Стеорення підрозділу
- Деактивація співробітника
- Отримання деталей запису співробітника
- Отримання інформації про запис співробітника
- Оновлення інформації про співробітника
- Підтвердження запрошення співробітника

прийняти та продовжити

| безпека                                                                                                    |                                                                                 |                                                                             |
|----------------------------------------------------------------------------------------------------|---------------------------------------------------------------------------------|-----------------------------------------------------------------------------|
| Тоточний дозвіл для роботи з eHealth.<br>Эновлюється автоматично системою MIC, поки діє дозвіл поновлення (ди                                                                    | ав. нижче)                                                                      | Дозволено до 21/07/2022 12:13                                               |
| Можливість автоматичного оновлення поточного дозволу для роботи з е<br>/вага! Пароль входу в систему eHealth необхідно змінювати не рідше одн<br>:истеми eHealth буде прилинено! | Health.<br>ого разу на 3 місяці. Інакше доступ до                               | Дозволено до возвідчага 12-13<br>Оновити дозвіл для роботи у системі eHealt |
| 1ароль входу в MIC nHealth<br>Терейдіть за посиланням для зміни пароля входу в MIC nHealth.<br>Це необхідно робити періодично.<br>Використовуйте складні паролі.                 |                                                                                 | Зыйнити пароль входу в MIC nHealth                                          |
| собисті пані                                                                                                    |                                                                                 |                                                                             |
| ooonon dam                                                                                                    |                                                                                 |                                                                             |
| d                                                                                                    | b0fcdfff-1d4a-4f89-8                                                            | 434-a70/dc27a03a                                                            |
| d<br>Iigposgin                                                                                                    | b0fcdfff-1d4a-4f89-8                                                            | 1434-a70fdc27a03a                                                           |
| d<br>ligposgin<br>lig                                                                                                    | b0fcdff-1d4a-4f89-8<br>Mwwax Oner Bonop                                         | 434-а70fdc27a03a<br>иммрович                                                |
| d<br>Лідрозділ<br>11Б<br>Дата народження                                                                                                    | b0tcdttf-1d4a-4f89-8<br>Мишак Олег Волод<br>1982-02-08                          | 434-а70fdc27а03а<br>имиирович                                               |
| d<br>liдроздiл<br>liб<br>цата народження<br>стать                                                                                                    | b0fcdff-1d4a-4f89-8<br>Иишак Олег Волод<br>1982-02-08<br>чоловіча               | 1434-а70fdc27а03а<br>иммирович                                              |
| id<br>Підрозділ<br>ПіБ<br>Цата народження<br>Стать<br>РЮКЛП (або номер паспорта у разі відсутності РНОКПП)                                                                       | b0fcdff-1d4a-4f89-8<br>Мишак Олег Волод<br>1982-02-08<br>чоловіча<br>2998915890 | И34-а70fdc27а03а<br>имиярович                                               |

Перереєстрація пройшла успішно, чекаємо на результати перевірки.